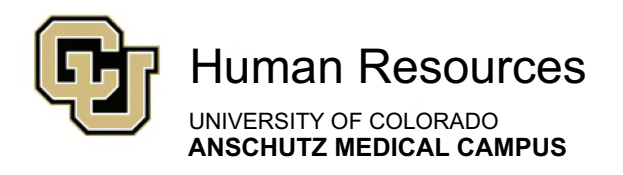

# University Staff & Classified Guide

### **HRBP** Guide

## HCM: Vacancy Report

University Staff & Classified Materials

Revised - January 23, 2024

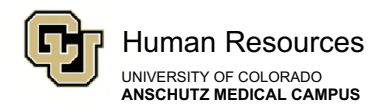

### **HCM Vacancy Report**

University best practice is to reuse position numbers vs. creating new ones, whenever possible. To identify vacant position numbers in your org structure, HRBPs can run a query in HCM using the step-by-step instructions below.

If you need additional system support or have questions that are not currently covered in this guide, please contact your Central HR Classification Consultant.

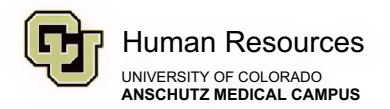

#### Step-by-Step: Vacancy Report

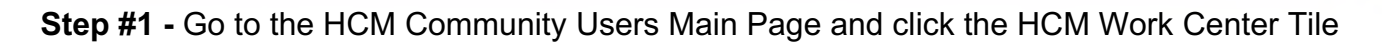

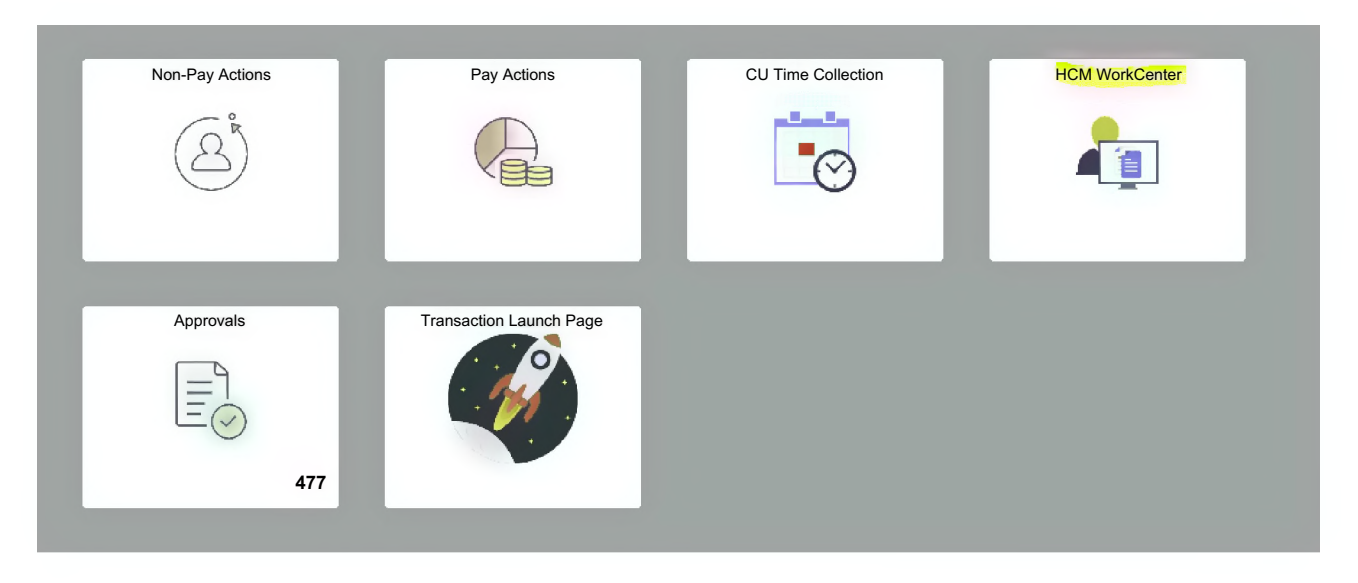

Step #2 - In the HCM Work Center, open the "Resources" Tab

#### CU HCM User WorkCenter

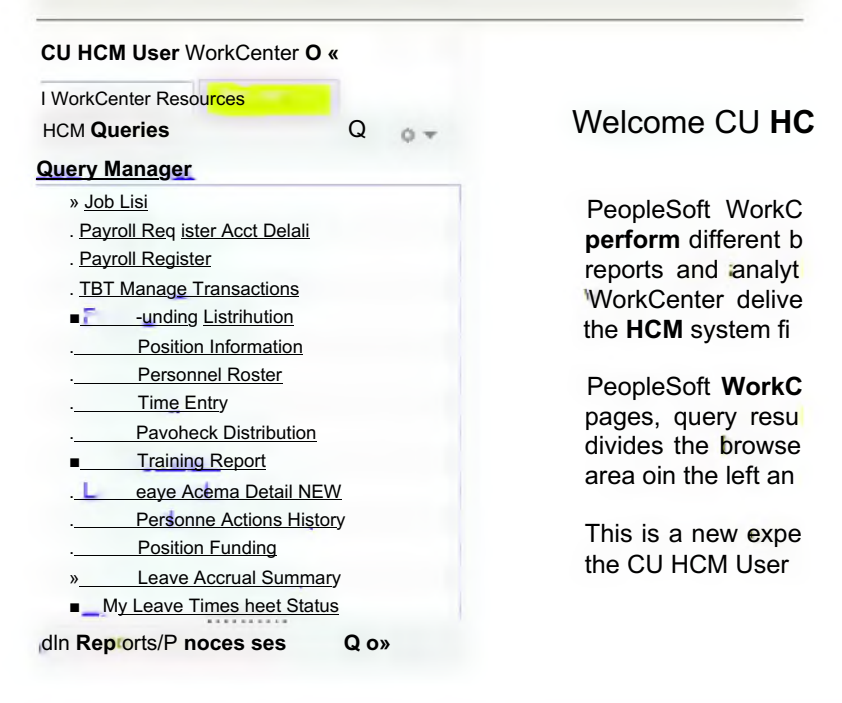

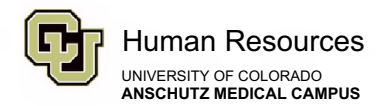

**Step #3 -** Scroll down and click the "*Click here for ALL*" link - this will open the entire reporting library

| J HCM User WorkCente         | r O «         |
|------------------------------|---------------|
| WorkCenter Resources         |               |
| CM Queries                   | g ov          |
| a Job Lisi                   |               |
| Payroll Register Àcci E'eiai | <u>I</u>      |
| Payroll Register             |               |
| TET Manacie Transactions     |               |
| -unding Distribui ion        |               |
| Position Information         | <u>n</u>      |
| Personnel Roster             |               |
| Time Entry                   |               |
| Paycheck Distribution        |               |
| Training Report              |               |
| Leave Accrual Deta           | ail NEW       |
| . Personne Actions History   |               |
| Position Funding             |               |
| Leave Accrual Summary        |               |
| My Leave Timesheet Statu     | JS            |
| 15 Listed above. Click       | tiere for ALL |

## **Step #4 -** Scroll down to the Position Information Report #98 (\*make sure to check the **vacant** box when running this report).

| 91              | Poetail" Redster Acct query returns pay check information and an earnings breakdown with accounting details by PPE. |                                                                                                    |
|-----------------|----------------------------------------------------------------------------------------------------|----------------------------------------------------------------------------------------------------|
| <del>92 -</del> | Payroll Register _<br>Summary                                                                                       | This query returns' Pay check information by PPE (no earnings breakdown) and includes a pay card flag.                                             |
| 93              | Personnel Actions<br>History                                                                                        | 1748 Auðry returns a history of an employee's actionireason code information by empi ID. dept ID. job code, actionireason codes and/or eff dates a |
| 94              | Personnel Roster                                                                                                    | This query returns important job data for active employees including supervisor information.                                                       |
| 95              | Position Funding                                                                                                    | This query returns current position funding for active positions only.                                                                             |
| 96              | Position History                                                                                                    | This query returns historical position data It also returns future-dated position data as long as a current effective-datedrow exists.             |
| 97              | Position Incumbents                                                                                                 | This query returns the incumbent history for positions and includes a current incumbent flag.                                                      |
| 98              | Position Information                                                                                                | This query returns current position information with options to search for vacant or inactive positions.                                           |
| 99              | Possible<br>Terminations This q<br>Needed                                                                           | uery returns current active employees that have not received pay in at least 4 months.                                                             |
| 100             | Prev Mon Turnover<br>Anai                                                                                           | Turnover Rate = Terminations * 100/ ((Begin Count + End Count)/2) By Department or Tree Node                                                       |

*Quick Tip!* One quick thing to keep in mind when running this report is that positions numbers do have to **remain in the same employment group.** For example, if you create a position number using a Faculty profile type, it cannot later be used to fill a University Staff vacancy. Attempting to convert employment groups will cause downstream errors in HCM.

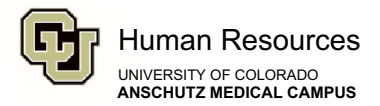

| Position Nbr (Optional)                   |            |
|-------------------------------------------|------------|
| Business Unit (Opli on a I)               |            |
| Node (Opli on alj                         |            |
| epl ID (Oplional) $\overline{ZLQ}$        |            |
| Job Code (Optional)                       |            |
| Company (Opli on al) $\Box \overline{LQ}$ |            |
| Location (Opli on a I) IQ                 |            |
| *Eff Status Active                        | <u>v  </u> |
| Posilion Status (Opli on ali              | V          |
| FLSA Status (Opli on al)                  | v          |
| Reg/Temp (Opli on a I)                    | v 1        |
| FulV/Part Time (Optional)                 | ٧I         |
| Reports To (Opli on a I)                  |            |
| Dotted-Line (Optional)                    |            |
| Vacant ONLY S                             |            |
| 4nelude Future Dated S                    |            |
| Security Clearance                        |            |
| View Results                              |            |

**Step #5 -** HRBP can then review the results and identify if a relevant vacant position number is available for use.